# Supplement I.C

# Creating, Compiling and Running Java Programs from the Command Window

# For Introduction to Java Programming By Y. Daniel Liang

This supplement covers the following topics:

- Opening a Command Window (§1.2).
- Using Simple DOS Commands (create, change directories, display files, delete files and directories) (§1.3).
- Creating and Editing Programs Using Notepad and WordPad (§1.4).
- Compiling and Running Programs (§1.5).
- Common Errors (§1.6).

## 1.1 Introduction

Sun releases each version of Java with a Java Development Toolkit (JDK). This is a primitive command-line tool set that includes software libraries, a compiler for compiling Java source code, an interpreter for running Java bytecode, and an applet viewer for testing Java applets, as well as other useful utilities. JDK 7 can be downloaded from <u>http://java.sun.com/javase/downloads/index.jsp</u>. See Supplement I.B, "Installing and Configuring JDK," on how to install JDK 7.

# 1.2 Opening a Command Window

Using JDK from Windows, you have to type the commands from the command window. Assume you have successfully installed JDK. Start a Command window by clicking the Windows Start button and choosing Run to open the Run dialog box, as shown in Figure 1.1. Enter <u>cmd</u> in the Open field and click OK to display a command window, as shown in Figure 1.2.

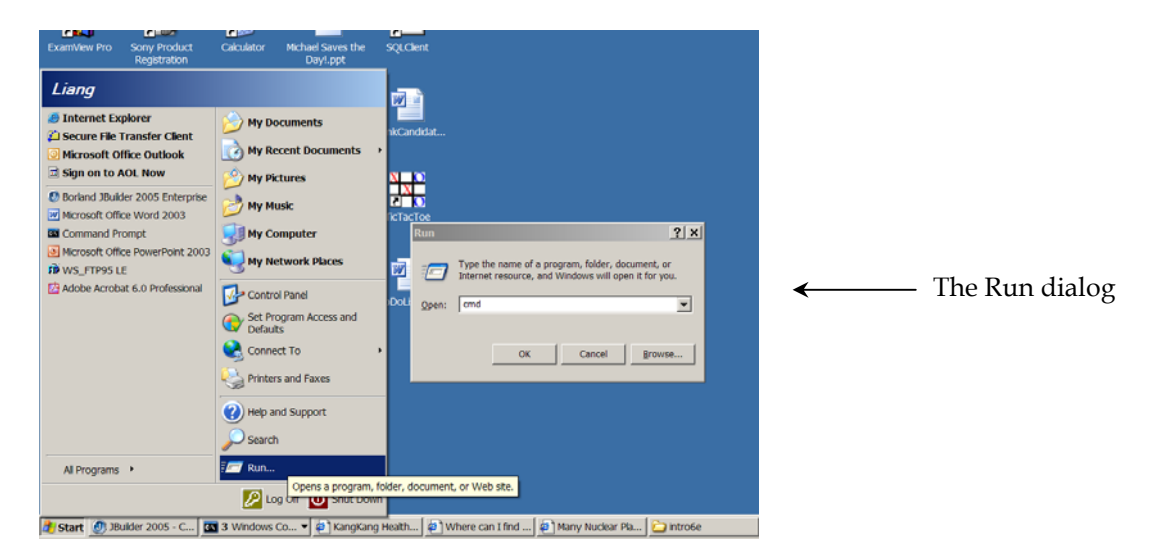

# Figure 1.1

You can start the command window from the Windows Start button.

You will see the command prompt window displayed as shown in Figure 1.2.

| 🛤 Command Prompt                                                                    | - D ×          |
|-------------------------------------------------------------------------------------|----------------|
| Microsoft Windows 2000 [Version 5.00.219<br>(C) Copyright 1985-2000 Microsoft Corp. | <sup>75]</sup> |
| c:\>                                                                                |                |
|                                                                                     |                |

# Figure 1.2

You can type the JDK commands in the command window.

Now type **javac** in the DOS prompt. If your JDK is configured properly, the command displays the usage of the command, as in Figure 1.3. Otherwise, an error message is displayed to indicate that the command is not found, as shown in Figure 1.4. Please refer to Supplement I.B, "Installing and Configuring JDK," to configure JDK 7.

| Command Prompt                                                                                                    |                                                                                                    |
|----------------------------------------------------------------------------------------------------|----------------------------------------------------------------------------------------------------|
| C:\>javac<br>Usage: javac <options> <sour< td=""><td>rce files&gt;</td></sour<></options>                                       | rce files>                                                                                                    |
| <pre>where possible options inclu</pre>                                                                                         | de:<br>Generate all debugging info<br>Generate no debugging info<br>Generate only some debugging info<br>Generate no warnings<br>Output messages about what the compiler is doing<br>Output source locations where deprecated APIs are u<br>Specify where to find user class files<br>Specify where to find user class files |
| -bootclasspath (path)<br>-extdirs (dirs)<br>-endorseddirs (dirs)<br>-d (directory)<br>-encoding (encoding)<br>-source (release) | Override location of hoststrap class files<br>Override location of installed extensions<br>Override location of endorsed standards path<br>Specify where to place generated class files<br>Specify character encoding used by source files<br>Provide source compatibility with specified release                            |
| -target <release><br/>-version<br/>-help<br/>-X<br/>-J{flag&gt;</release>                                                       | Generate class files for specific UM version<br>Version information<br>Print a synopsis of standard options<br>Print a synopsis of nonstandard options<br>Pass <flag> directly to the runtime system</flag>                                                                                                    |
| C:\>_                                                                                                    | <b>•</b>                                                                                                    |

# Figure 1.3

The **javac** command displays the usage of the command.

| 🖾 Command Prompt                                                                                        |                |
|----------------------------------------------------------------------------------------------------|----------------|
| c:\>javac<br>'javac' is not recognized as an internal or ext<br>operable program or batch file.<br>c:\> | ernal command, |
|                                                                                                    |                |

# Figure 1.4

The **javac** command is not found if JDK is not properly configured.

#### 1.3 Simple DOS Commands

To work with JDK on Windows, you need to know some simple DOS commands. Here are several frequently needed commands:

- dir -- Lists all files in the directory.
- **mkdir dirName** -- Creates a new directory named dirName.
- cd dirName -- Changes to the specified directory. For example, cd c:\ changes to the directory c:\
- cd .. -- Changes to the parent directory.
- **del filename** Deletes a file. For example, **del Test.java** deletes the file named Test.java in the current directory.
- **del \*.\*** Deletes all files in the directory. [Caution: files deleted from the command window cannot be recovered.]
- **rmdir dirName** Deletes the specified directory dirName.

• **type filename.java** - Displays the contents of the specified file.

#### 1.4 Creating and Editing Programs Using Notepad and WordPad

You can create programs using Windows Notepad or WordPad. To do so, first open a command window; change the directory to where your programs should be stored, and type **notepad filename.java** or **write filename.java** to create a file for Java source code. For example, the following command starts Notepad to create or edit Welcome.java:

# notepad Welcome.java

If Test.java does not exist, a dialog box is displayed to alert you that it is a new file, as shown in Figure 1.5.

| Notepad  |                                    |            | ×      |  |  |
|----------|------------------------------------|------------|--------|--|--|
|          | Cannot find the Welcome.java file. |            |        |  |  |
| -        | Do you want to create a new file?  |            |        |  |  |
| <u>Y</u> | es                                 | <u>N</u> o | Cancel |  |  |

# Figure 1.5

The Notepad alerts you that the specified file is new.

Click Yes to create a new file. You can type the code for the program in the Notepad, as shown in Figure 1.6. Choose File, Save to save the file.

| 🖉 Welcome.java - Notepad                                                                                                    | - 🗆 🗙 |
|----------------------------------------------------------------------------------------------------|-------|
| <u>Fi</u> le <u>E</u> dit F <u>o</u> rmat <u>H</u> elp                                                                                                    |       |
| <pre>// Welcome.java: This application program // brints welcome to Java! public class Welcome {    public static void main(String[] args) {      System.out.println("Welcome to Java!")    } }</pre> | ;     |

### Figure 1.6

You can use Notepad to create and edit Java source files.

## 1.5 Compiling and Running Java Programs

To compile the source code, use the **javac** command. For example, the following command compiles Welcome.java:

## javac Welcome.java

To run the class, use the **java** command. For example, the following command runs Welcome:

### java Welcome

Figure 1.7 shows a sample run.

| 🔍 Command Prompt                         | -OX |
|------------------------------------------|-----|
| C:∖book>javac Welcome.java               |     |
| C:∖book>java Welcome<br>Welcome to Java! |     |
| C:\book>                                 |     |
|                                          |     |

## Figure 1.7

Use the **javac** command to compile and **java** to programs.

### 1.6 Common Errors

Question 1. I tried to run the program from the DOS prompt, but got <u>java.lang.NoClassDefFoundError</u> exception. What is wrong?

Answer: The class file is not found. There are several reasons: 1. the class has been compiled; 2. the classpath was not set properly. You need to set classpath to .;%classpath%. 3. If the class has a package statement, you didn't invoke it with the full class name including the complete package name. For example, if the class path is c:\liang and the package for the class is chapter1, you have to type java chapter1.ClassName from the c:\liang directory.

Question 2. I tried to run the program from the DOS prompt, but got <u>java.lang.NoSuchMethodFoundError</u> exception. What is wrong?

Answer: The class does not have a main method or the main method signature is incorrect.